## Регламентные операции (очистка базы данных, архивирование) ПО "Сервер ВЕСЫ Авто

Программное обеспечение **Сервер ВЕСЫ Авто** для хранения данных использует СУБД **Firebird**. В зависимости от производительности ПК, файл базы данных может достигать критического размера (от 10 GB и выше), при этом в работе программного обеспечения будут наблюдаться задержки при открытии журналов и «подтормаживания» программы во время фиксации веса. Для восстановления нормального режима работы ПО, необходимо произвести очистку базы данных путем замены файла БД на чистый. Для этого выполните следующую процедуру:

## Очистка. Копирование файла БД в архив

 Необходимо остановить службы Windows в указаном порядке: VesyWebService (если она запущена), «Server Auto», «Firebird Guardian - DefaultInstance», «Firebird Server -DefaultInstance». Для отключения служб откройте оснастку «Службы» (Пуск → Панель управления → Администрирование → Службы), найдите в списке службу «Server Auto» и отключите её.

| 🧠 mental ray Sate | ellit mental ray |       | Вручную    | Локальная сис  |
|-------------------|------------------|-------|------------|----------------|
| Microsoft .NET    | Fr Microsoft     |       | Вручную    | Локальная сис  |
| Microsoft .NET    | Fr Microsoft     |       | Вручную    | Локальная сис  |
| Microsoft .       | Запустить        |       | Автоматиче | Локальная сис  |
| 🔍 Microsoft .     | Остановить       |       | Автоматиче | Локальная сис  |
| 🔍 Mozilla Ma      | Deverage         |       | Вручную    | Локальная сис  |
| MyEpson P         | приостановить    | ет    | Автоматиче | Локальная сис  |
| 🔍 Net-Msmq        | Продолжить       |       | Отключена  | Сетевая служба |
| 🔍 Net.Pipe Li     | Перезапустить    |       | Отключена  | Локальная слу  |
| 🔍 Net.Tcp Lis     | Reessault        |       | Отключена  | Локальная слу  |
| Ret.Tcp Po        | осе задачи       |       | Отключена  | Локальная слу  |
| Parental Co       | Обновить         |       | Вручную    | Локальная слу  |
| 🔍 Plug-and-F      | C                | er    | Автоматиче | Локальная сис  |
| Quality Wir       | Своиства         | ет    | Вручную    | Локальная слу  |
| Sentinel LD       | Справка          | ет    | Автоматиче | Локальная сис  |
| 🔅 Server Auto     | ВЕСЫСОФ Раб      | отает | Автоматиче | Локальная сис  |

Таким же образом отключите службы «Firebird Guardian - DefaultInstance» и «Firebird Server - DefaultInstance» и службу VesyWebService, если она установлена.

| Q, | Firebird Guardian - DefaultInstance                        | Firebird Ser | Работает | Автоматиче | Локальная сис |
|----|------------------------------------------------------------|--------------|----------|------------|---------------|
| Ċ, | Firebird Server - DefaultInstance                          | Firebird Da  | Работает | Вручную    | Локальная сис |
| Q, | FlexNet Licensing Service 64                               | This servic  |          | Вручную    | Локальная сис |
| Ċ, | FMUService                                                 |              |          | Автоматиче | Локальная сис |
| Ċ, | Intel(R) Capability Licensing Service Interface            | Version: 1   | Работает | Автоматиче | Локальная сис |
| Q, | Intel(R) Capability Licensing Service TCP IP Interface     | Version: 1   |          | Вручную    | Локальная сис |
| Ċ, | Intel(R) Content Protection HECI Service                   | Intel(R) Co  |          | Вручную    | Локальная сис |
| Q, | Intel(R) Dynamic Application Loader Host Interface Service | Intel(R) Dy  | Работает | Автоматиче | Локальная сис |

Убедитесь, что все службы отключены, если какая-то из служб запустилась автоматически - отключите её снова.

2. В каталоге установки ПО «Сервер ВЕСЫ Авто» найдите папку DataBase и откройте её.

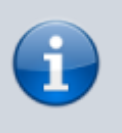

В каталоге по умолчанию с момента установки программы содержится два файла: VESYEVENT.GDB и VESYEVENT\_чистая.GDB. Файл VESYEVENT.GDB программа использует для хранения данных.

- 3. Перенесите файл VESYEVENT.GDB в надежное место (папку с архивами).
- 4. Сделайте копию файла VESYEVENT\_чистая.GDB и переименуйте её в VESYEVENT.GDB.
- 5. Запустите службы в следующем порядке: «Firebird Server DefaultInstance», «Firebird Guardian DefaultInstance», «Server Auto», VesyWebService (если она установлена).

## Просмотр архивной базы данных

Открыть для просмотра архивный файл базы данных со взвешиваниями можно с помощью специальной программы для просмотра базы данных «ViewBasaServer.exe».

- 1. Программа для просмотра БД есть папке с установленным ПО «**Сервер BECЫ Авто**» в папке (**ViewBasaServer**. Также вы можете скачать программу для просмотра базы данных по ссылке: Скачать программу для просмотра базы данных.
- 2. Откройте в папке с программой файл ViewBaseServer.ini и в строку DbName= после знака = вставьте путь к файлу базы данных, в строку DBServerName= после знака = укажите IP адрес компьютера, на котором хранится база данных. (если это тот же ПК, на котором вы запускаете программу просмотра БД, то укажите 127.0.0.1).
- 3. Сохраните файл ViewBaseServer.ini и закройте его.
- 4. Запустите файл **ViewBasaServer.exe**.

| програние  | Журнал С                     | юбытий Журнал                                                          | взесциваний                     |                          |         |                 |
|------------|------------------------------|------------------------------------------------------------------------|---------------------------------|--------------------------|---------|-----------------|
| 🦲 Ж<br>В 1 | <b>(урнал I</b><br>курнале в | Взвешиваний<br>от                                                      | і <b>й</b><br>ражаются все заре | гистрированные взвеши    | вания   |                 |
| Период     | C 21.05.2                    | 2019 • <b>ПО</b> 22                                                    | .07.2019 👻                      |                          | (       | Экспорт в Excel |
| Дата       | Вреня                        | Докунент отвес                                                         | а Тип взвешивания               | Отправитель              | Получат | eno A           |
| 5.07.2019  | 16:17:14                     | 0000000002                                                             | Поступление (Ввоз               |                          |         |                 |
| 5.07.2019  | 16:15:37                     | 0000000001                                                             | Поступление (Ввоз               |                          |         |                 |
| 5.07.2019  | 15:37:02                     | 0000000006                                                             | Отгрузка (вывоз)                |                          |         |                 |
| 5.07.2019  | 15:34:54                     | 0000000005                                                             | Отгрузка (Вывоз)                |                          |         | =               |
| 5.07.2019  | 15:34:22                     | 0000000004                                                             | Поступление (Ввоз               |                          |         |                 |
| 5.07.2019  | 15:33:32                     | 0000000003                                                             | Отгрузка (Вывоз)                |                          |         |                 |
| 5.07.2019  | 15:32:42                     | 0000000002                                                             | Поступление (Ввоз               |                          |         |                 |
| 5.07.2019  | 15:30:16                     | 00000000001                                                            | Отгрузка (Вывоз)                |                          |         |                 |
| 5.07.2019  | 15:28:40                     | 0000000001                                                             | Автонатически                   |                          |         |                 |
| 5.07.2019  | 14:53:11                     | 0000000004                                                             | Поступление (Ввоз               |                          |         |                 |
| 5.07.2019  | 14:52:29                     | 0000000003                                                             | Поступление (Ввоз               |                          |         |                 |
| 5.07.2019  | 14:51:27                     | 0000000002                                                             | Поступление (Ввоз               |                          |         |                 |
| 5.07.2019  | 14:50:22                     | 00000000001                                                            | Отгрузка (Вывоз)                |                          |         |                 |
| 5.07.2019  | 11:43:32                     | 0000000005                                                             | Автонатически                   |                          |         |                 |
| 105        |                              |                                                                        |                                 |                          |         |                 |
|            | -<br>Heleix                  | 4                                                                      | 11                              |                          |         |                 |
| 1 a man    |                              |                                                                        |                                 |                          |         |                 |
| 1-6 83867  | 24                           | e staemea-se                                                           |                                 |                          |         |                 |
| 05.07.2019 | 15:30:16                     | ] Tpad                                                                 | мк Фото 1-2 Фото 3              | 4 004                    |         |                 |
| C06        | 6MK                          | 77 50                                                                  | 000                             |                          | - 7     |                 |
| 000        | OPIN                         | 45                                                                     | 000                             |                          |         |                 |
| Тара       | 8                            | 40<br>3 35<br>30<br>30<br>30<br>30<br>30<br>30<br>30<br>30<br>30<br>30 |                                 | $\overline{\mathcal{M}}$ |         |                 |

## From:

http://docuwiki.vesysoft.ru/ - Документация на программное обеспечение для весовых систем

Permanent link: http://docuwiki.vesysoft.ru/doku.php?id=manager:cleandb

Last update: 2023/03/03 12:12

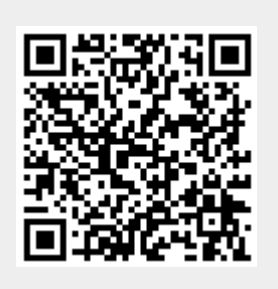